## 新生网上电子注册学籍查询确认步骤及问题解决方法

## 一、 学籍注册信息查询确认步骤

1. 登陆中国高等教育学生信息网: <u>http://xjxl.chsi.com.cn/</u>,实名注册学信 网账户,如实填写本人真实姓名及各项信息(曾经注册过学信网账户的学生可跳 过此步,直接登录):

| 》学信档案                                                       | 冒网   帮助中心   联系我                                        |
|-------------------------------------------------------------|--------------------------------------------------------|
| 学信档案 您的高等教育信息档                                              | <b>案</b><br>™                                          |
| 登録学信程室 注册学信阿慶号                                              | 高等教育信息<br>國際校功<br>在杜驗证服告<br>学历与成绩认证<br>国际合作中请<br>调查/投票 |
|                                                             |                                                        |
| 欢迎注册学信网帐号 C有学信网帐号                                           | 立即登录                                                   |
| 欢迎注册学信网帐号!注册成功后可以使用中国研究生招生信息网及学信网提供的其他服务。( <u>什么是学信网帐号?</u> | 了解更多)                                                  |
| 手机号 *                                                       |                                                        |
| 校验码 * <b>755374 重新获取</b> 如果1分钟内设有收到校验码,请点击按钮重新获取,此服务免费      | <b>我</b><br>101                                        |
| 密码 * •••••••                                                |                                                        |
| 空码确认 * •••••••                                              |                                                        |
| 姓名 * 📖                                                      |                                                        |
| 证件类型 ★ 屠民身份证 ▼                                              |                                                        |
| 证件号码 *                                                      |                                                        |
| 安全邮箱 * 请设定一个安全邮箱、忘记密码时可通过此邮箱找回密码                            |                                                        |
| 密保问题1 * 2♥ ▼ 答案 ■●●●                                        |                                                        |
| 密保问题2 *? ▼ 答案                                               |                                                        |
| 密保问题3 * ● ● ● ● ● ● ● ● ● ● ● ● ● ● ● ● ● ●                 |                                                        |
| ☑ 我已阅读并同意服务条款                                               |                                                        |
| <b>立即注册</b> 忘记密码?   忘记用户名?                                  |                                                        |

| CHSI                                                   | )中国高等教育学生信息网(学信网)<br>首页   客服热线, 0                                                                                                    | 010-82199588      |
|--------------------------------------------------------|----------------------------------------------------------------------------------------------------|-------------------|
|                                                        | 欢迎注册学信网帐号                                                                                                    |                   |
|                                                        | ● 帐号注册成功! 立即登录                                                                                                    |                   |
|                                                        | 我们已经向您的邮箱 @qq.com 发送了一封验证邮件,验证通过后可凭此邮箱找回密码, 反同验证 > _                                                                                                    |                   |
|                                                        | 还没有收到确认邮件?<br>•请登录您的邮箱,尝试到广告邮件、垃圾邮件目录里找找看,或点击【重新发送验证邮件】<br>• <u>了解如何把学信网的邮件列为白名单</u><br>•【修改安全邮箱】                                                                                 |                   |
| <b>CHSI邮箱验证</b><br>发件人: <b>学信网</b><br>时间:2016年<br>收件人: | ☆<br>cno-reply@appmail.chsi.com.cn> 週<br>10月20日(星期四) 下午3:31                                                                                                    | <b>9</b><br>1008× |
| , 您好:<br>感谢您彼<br>请点击如<br><u>https://</u><br>(如果不能      | 明学信网!<br>I下链接,以完成您邮箱的绑定:<br>/ <u>account.chsi.com.cn/account/bind/email.action?verifycode=e83b3d6928510a02282d4a2e3ee8bfc5</u><br>地点击该链接地址,请复制并粘贴到浏览器的地址输入框)<br>学信网<br>2016-10-20 |                   |

| 📌 中国高等教                                                                                                    | 育学生信息网                  | 欢迎   首页   帮助   退出 |
|----------------------------------------------------------------------------------------------------|-------------------------|-------------------|
| 3 关西                                                                                                    | 学信网账号 - 绑定邮箱            |                   |
| <ul> <li>自久</li> <li>账号管理</li> <li>基本信息</li> <li>设置密保问题</li> <li>绑定实名信息</li> <li>绑定定影响</li> <li>绑定手机</li> <li>日志信息</li> </ul> | ● 邮箱绑定完成、清牢记以便日后找回密码使用。 |                   |
| <ul> <li>登录日志</li> <li>学信网</li> <li>研究生招生</li> <li>学信档案</li> <li>全国征兵网</li> <li>特殊类招生报名</li> <li>港澳台研招报名</li> </ul>           |                         |                   |

2. 登陆中国高等教育学生信息网: <u>http://xjxl.chsi.com.cn/</u>,使用注册 后的账名登录,点击"学信档案-高等教育信息"进行查询:

| 🎾 学信档案 | 学信网   帮助中心   联系我,                                                              |
|--------|--------------------------------------------------------------------------------|
| 学信档案   | 您的高等教育信息档案                                                                     |
|        | びつり         TOP           登录学信档案         注册学信网账号         高等教育信息           图像校对 |
|        | 在线验证报告<br>学历与成绩认证<br>国际合作由进                                                    |
|        | 通道/投票                                                                          |
|        |                                                                                |

| ルトン 学信档案                            | 首页 高等教育信息                   | 在线验证报告 学历与成绩认证                                       | 国际合作申请 调查/投票            |
|-------------------------------------|-----------------------------|------------------------------------------------------|-------------------------|
|                                     |                             |                                                      |                         |
| <ul><li>高等教育信息</li><li>查看</li></ul> | <b>マ</b><br>在线验证报告<br>査看 申请 | ■ ■<br>学历与成绩认证<br>查看 绑定                              | 留学报告传输<br>查看 发送报告 英文翻译件 |
| ようしていた。<br>学业证书图像校对<br>校対           | Offer<br>新职业<br>求职招聘        | <ul><li>・・・・・・・・・・・・・・・・・・・・・・・・・・・・・・・・・・</li></ul> | <b>マ</b><br>个人测评<br>进入  |

3. 学生的学籍信息如下图所示,学籍状态显示为"在籍(注册学籍)"的学生即 视为学籍注册成功。

学历照片将在毕业年级时由学校统一组织学生采集拍摄,录取照片由生源地 省招办统一上传,这两部分内容缺失不影响学籍信息核对,除此以外的信息同学 须认真核对,如有信息与实际情况不符,可以携带学生证到教务部学籍学位管理 科咨询。

| 胪 学信档案           | 首页 高等教育信息      |         | 学历与成绩认证   | 国际合作申请   | 调查/投票 | 职业测评                   |                                                                                                    |
|------------------|----------------|---------|-----------|----------|-------|------------------------|----------------------------------------------------------------------------------------------------|
| 学籍信息/图像校对 学历信息   | 考研信息毕业去向       |         |           |          |       |                        |                                                                                                    |
|                  | 普通             | 通高校     | 交园学≥      | ]状况;     | 周查    | 2                      |                                                                                                    |
| 您一共有 1 个学籍 还有学籍; | 没有显示出来? 尝试绑定学籍 | 学籍查询范围  |           |          |       |                        |                                                                                                    |
| 本科-大连东软信息学院-信    | 息管理与信息系统       |         |           | 查看该学籍的在  | 浅验证报告 | <b>专业推荐</b><br>您尚未推荐专业 | 累计投票 2667                                                                                                    |
|                  | 姓名:            |         | 性别: 💭     |          |       | 我要推荐                   |                                                                                                    |
|                  | 出生日期: (        |         | 民族: :     |          |       | 专业满意度                  | 累计投票 598                                                                                                    |
|                  | 证件号码:          |         | 学校名称: 大道  | 重东软信息学院  |       | 综合 4.7 办学              | 条件 4.8                                                                                                    |
|                  | 层次: 本科         |         | 专业:(      |          |       | 我要评价                   | And Andrew Contraction of Contraction of Contractio |
| 3KALIR/1         | 学制: 4          |         | 学历类别: 普通  | ě.       |       |                        |                                                                                                    |
|                  | 学习形式: 普通3      | 日制      | 分院:       |          |       | 院校満意度                  | 累计投票 8165                                                                                                    |
|                  | 系(所、函授站):      |         | 班级: 🚺     |          |       | 我要评价                   | 4.0 <u>1</u> /4 0.0                                                                                                    |
|                  | 学号:            |         | 入学日期: 201 | 7年09月01日 |       |                        | 旧在这在社会                                                                                                    |
| 学历照片             | 预计毕业日期: 20214  | ≢07月10日 | 学籍状态: 在筆  | 晉(注册学籍)  |       | 各省市区                   | 家米栗甲位                                                                                                    |
| ראתנעיד          |                |         |           |          |       |                        | 关系方式                                                                                                    |

二、 学信网登录查询问题解决办法

1、学生实名注册时务必慎重填写个人信息,中国高等教育学生信息网的账户和 密码永久有效,须牢记,以便将来用于毕业图像信息核对及毕业后的学历查询等 需要。

2、学籍注册信息查询平台是隶属于国家教育部的信息平台,学校无操作权限, 如出现登录问题,通过登陆页面的"帮助中心"(网址:

https://account.chsi.com.cn/account/help/index.jsp) 或拨打客服热线 010-82199588) 寻求解决办法。

3、帮助中心页面左侧有各类问题解决方法和说明。

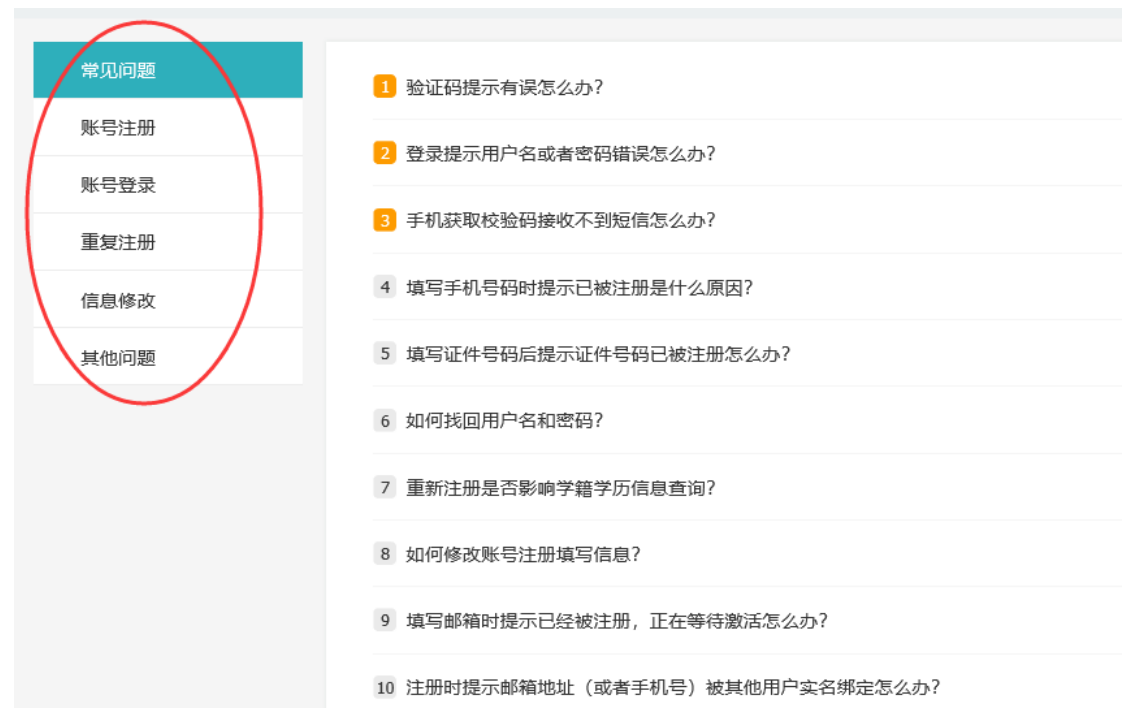

4、注册过程中会可能会出现身份证号码已经被注册的情况,页面中提供的解决 方法有两个,推荐使用"请求大学同学协助审核"的方法,此种方法审核通过用 时最短。

|                                                                                                    | 57 运任Z:                                                        |
|----------------------------------------------------------------------------------------------------|----------------------------------------------------------------|
| 途径3:提供学籍或学历信<br>然后请该同学登录自己账户                                                                        | 記 在解决办法页面,点击【发送协助请求】按钮,输入同学姓名等信,<br>,点击页面右上角的收件箱图标,协助解决证件号码重复。 |
| ◆ 修改用户名<br>◆ 修改密码<br>◆ 查看个人信息<br>◆ 设置个人信息<br>◆ 证件重复 書服审核<br>◆ 证件重复 書服审核<br>• 证件重复 局段中协助<br>• 置录日志查询 | 学信网帐号 - 请求同学协助完成证件号码重复审核 注:每天可发送协助请求场条 阿学姓名                    |